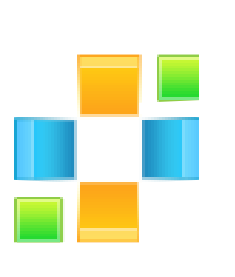

# Peexl LLC Product Designer User guide

# **Product Designer Module**

#### Installation

**Step 1**: Download the zip package of the module from "My Downloadable Products" in Peexl store.

**Step 2**: Extract the zip package into a folder on your computer. You should see the following folders in the module: app.

**Step 3**: Disable Magento Cache: Log in the backend and go to System > Cache Management. Select: All Cache and click Disable button.

**Step 4**: If you have overwritten the /catalog/product/list.phtml template pleas backup it because the module will overwrite it , then you will change this file acording to your template, using backed up file.

**Step 5**: Use FTP client (Filezilla, Winscp...) to upload app, skin folders to root folder of your Magento site.

Step 6: Enable Magento Cache.

In order to begin using Product Designer, first of all, you must set Patterns, Graphics and Fonts (there is also data inserted by default). You can find all these options in **Catalog->Designer** menu (as you can see in the image).

| Dashboard                   | Sales       | Catalog    | Mobile            | Custor | ners   | Promotions           |
|-----------------------------|-------------|------------|-------------------|--------|--------|----------------------|
| <pre> {base_url}} is </pre> | not recomme | Manage P   | Products          |        | ent to | declare the Base U   |
| Latest Message              | ge: Reminde | Manage C   | Manage Categories |        |        | s and callouts befor |
|                             |             | Attributes |                   | 4      |        |                      |
| Dashboard                   |             | URL Rew    | rite Manage       | ment   |        |                      |
|                             |             | Search Te  | erms              |        |        |                      |
| Choose Store                | /iew: All S | Reviews a  | and Ratings       |        |        |                      |
|                             |             | Tags       |                   |        |        |                      |
| Lifetime S                  | ales        | Google Si  | temap             |        |        |                      |
|                             |             | Designer   |                   |        |        |                      |
|                             |             |            | Gra               | aphics |        |                      |
|                             |             |            | Pa                | tterns |        |                      |
| Average (                   | Orders      |            | Fo                | nts    |        |                      |

#### **1.1 Graphics Management** Go to Catalog->Designer->Graphics

| Gra    | phics                             |                        | Add New Graphics    |
|--------|-----------------------------------|------------------------|---------------------|
| Page ( | 1 of 1 pages   View 20 V per page | Total 12 records found | Reset Filter Search |
| ID ↓   | Name                              | Image                  | Position            |
|        |                                   |                        |                     |
| 24     | Butterfly                         | W                      | 0                   |
| 23     | Eagle 3                           | ₹.                     | 0                   |
| 22     | Engle 2                           | ¥                      | ٥                   |
| 21     | Eagle                             | ¥                      | 0                   |

Here you can see the full list of all Graphics that will be used in the Designer's frontend interface:

To Add a new graphic click "Add New Graphics".

| New Graphics         |                            | Back Reset Save Graphics |
|----------------------|----------------------------|--------------------------|
| Graphics Information |                            |                          |
| Name *               | The name of the graphics.  |                          |
| Image *              | Choose File No file chosen |                          |
| Position             |                            |                          |

Insert Graphics name, select graphic file and the position, then press **save graphics**.

ı.

### **1.2 Fonts Management**

Go to Catalog->Designer->Fonts Here you can see the full list of all fonts that will be used in the

| Fon    | Fonts                             |                        |                     |  |  |  |  |
|--------|-----------------------------------|------------------------|---------------------|--|--|--|--|
| Page 🕢 | 1 of 1 pages   View 20 V per page | Total 5 records found  | Reset Filler Search |  |  |  |  |
| 10 1   | Name                              | File                   | Position            |  |  |  |  |
|        |                                   |                        |                     |  |  |  |  |
| 15     | Gothic                            | GOTHIC.TTF             | 0                   |  |  |  |  |
| 14     | Tahoma                            | tahoma.ttf             | 0                   |  |  |  |  |
| 13     | Biokletters-Balpen                | Bickletters-Balpen.ttf | 0                   |  |  |  |  |
| 12     | Ubuntu-R                          | Ubuntu-PCttf           | 0                   |  |  |  |  |
| 11     | Hawaii Killer                     | Hawai_Kiler.ttf        | 0                   |  |  |  |  |

#### Designer's frontend interface: To add a new font click **"Add New Font".**

| Patterns       |                                    | Text                                                                      |   | Images | Other S | ettings | Add to Cart |  |
|----------------|------------------------------------|---------------------------------------------------------------------------|---|--------|---------|---------|-------------|--|
| Add<br>€Text 1 | Ha<br>Ha<br>Ub<br>Blo<br>Tal<br>Go | waii Killer ▼<br>waii Killer<br>untu-R<br>kletters-Balpen<br>homa<br>thic | B | [ ] 64 | New     | Text 1  | remove      |  |
| -              |                                    |                                                                           |   |        |         |         |             |  |

Insert font name, font identifier, select font file and the position, then press **Save Font.** 

Note: the font identifier must be a text without spaces.

| Font Information  |                               |
|-------------------|-------------------------------|
| Name *            | . The name of the fast        |
| Font Identifier * | The Font Identifier.No Spaces |
| File              | Choose File No file chosen    |
| Position          |                               |

## **1.3 Patterns Management**

Go to Catalog->Designer->Patterns Here you can see the full list of all patterns that will be used in the

| Patt   | terns                                                      |          | Add New Pattern     |
|--------|------------------------------------------------------------|----------|---------------------|
| Page 📧 | 1 of 1 pages   View 20 v per page   Total 17 records found |          | Reset Filter Search |
|        | Image                                                      | Position |                     |
|        |                                                            |          |                     |
| 33     | <b>Q</b> .                                                 | 0        |                     |
| 32     |                                                            | 0        |                     |
| 31     |                                                            | 0        |                     |
| 30     |                                                            | 0        |                     |
| 29     |                                                            | 0        |                     |

Designer's frontend interface:

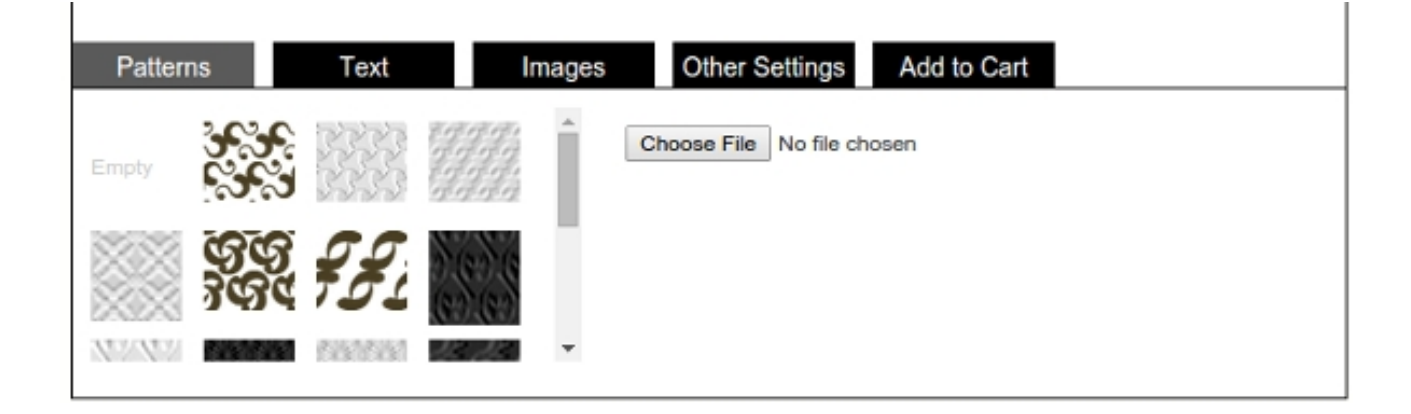

To add a new pattern, click **"Add New Pattern".** Select pattern image and position, then press **Save Pattern.** 

| New Pattern         |                            | ۲ | Back |
|---------------------|----------------------------|---|------|
|                     |                            |   |      |
| Pattern Information |                            |   |      |
| Image *             | Choose File No file chosen |   |      |
| Position            |                            |   |      |

#### 2. Products Management

You can use Product Designer only with Simple Products. The Designer options will appear after pressing Enable button from the product Add/Edit page -> Designer tab. 1

| After tha | at the L | Jesigner | options | WIII | appear |
|-----------|----------|----------|---------|------|--------|
|-----------|----------|----------|---------|------|--------|

| Product Information | New Product (Default) | Back         | Reset 🧭 Save | Save and Continue Edit |
|---------------------|-----------------------|--------------|--------------|------------------------|
| General             |                       |              |              |                        |
| Prices              | Product Designer      |              |              | Disable                |
| Meta Information    |                       |              |              |                        |
| Images              | Enable Patterns*      | No           |              | •                      |
| Description         |                       |              |              |                        |
| Design              | Colors                |              |              |                        |
| Recurring Profile   | Color Name*           | Color Value* | Preview      | Extra Price            |
| Gift Options        |                       |              |              | Add New Row            |
| Inventory           |                       |              |              |                        |
| Websites            |                       |              |              |                        |
| Categories          | Size                  |              |              |                        |
| Related Products    | Size Name*            | Size Value*  |              | Extra Price            |
| Up-sells            |                       |              |              | G Add New Row          |
| Cross-sells         |                       |              |              |                        |
| Custom Options      |                       |              |              |                        |
| Designer            | Templates             |              |              |                        |
|                     | Name*                 | Image*       |              | Extra Price            |
|                     |                       |              |              | Add New Row            |
|                     |                       |              |              |                        |
|                     |                       |              |              |                        |

- Enable Patterns this option enables or disables patterns. If it is enabled then the patterns will appear in the frontend interface otherwise will not.
- Colors this option allows the site administrator to add colors that will be used in the Designer frontend interface.
- Sizes this option allows the site administrator to add size to products. Customers will be able to choose sizes on the frontend.

| able Patterns*                                    | No     |                       | •       |                         |                                                                                             |
|---------------------------------------------------|--------|-----------------------|---------|-------------------------|---------------------------------------------------------------------------------------------|
|                                                   |        |                       |         |                         |                                                                                             |
| Colors                                            |        |                       |         |                         |                                                                                             |
| Color Name*                                       | Co     | lor Value*            | Preview | Extra Price             |                                                                                             |
| Dodgerblue                                        | #1     | #1C86EE               |         |                         |                                                                                             |
| Deepskyblue                                       | #0     | 0BFFF                 |         |                         | 8                                                                                           |
| RoyalBlue                                         | #4     | 169E1                 |         |                         | 8                                                                                           |
| Crimson                                           | #0     | 0C143C                |         |                         | 8                                                                                           |
| Thistle                                           | #8     | B7B8B                 |         |                         | ۲                                                                                           |
| Black                                             | #0     | 00000                 |         |                         | 8                                                                                           |
|                                                   |        |                       |         | O Add New               | v Row                                                                                       |
|                                                   |        |                       |         |                         |                                                                                             |
| lize                                              |        |                       |         |                         |                                                                                             |
| Size Name*                                        |        | Size Value*           |         | Extra Price             |                                                                                             |
| S                                                 |        | S                     |         |                         | ۲                                                                                           |
|                                                   |        | -                     |         |                         | _                                                                                           |
| м                                                 |        | M                     |         |                         | ۲                                                                                           |
| M<br>L                                            |        | M<br>L                |         |                         | 8                                                                                           |
| M<br>L<br>XL                                      |        | M<br>L<br>XL          |         |                         | 8                                                                                           |
| M<br>L<br>XL<br>XXL                               |        | M<br>L<br>XL<br>XXL   |         |                         | *<br>*<br>*                                                                                 |
| M<br>L<br>XL<br>XXL                               |        | M<br>L<br>XL<br>XXL   |         | Add Nev                 | ×<br>Row                                                                                    |
| M<br>L<br>XL<br>XXL                               |        | M<br>L<br>XL<br>XXL   |         | Add Nev                 | C<br>C<br>Row                                                                               |
| M<br>L<br>XL<br>XXL                               |        | M<br>L<br>XL<br>XXL   |         | Add Nev                 | S<br>S<br>S<br>v Row                                                                        |
| M<br>L<br>XL<br>XXL                               |        | M<br>L<br>XL<br>XXL   |         | Add Nev                 | C<br>C<br>C<br>Row                                                                          |
| M<br>L<br>XL<br>XXL<br>Templates<br>Name*         | Image* | M<br>L<br>XL<br>XXL   |         | Add Nev                 | C<br>C<br>C<br>C<br>C<br>C<br>C<br>C<br>C<br>C<br>C<br>C<br>C<br>C<br>C<br>C<br>C<br>C<br>C |
| M<br>L<br>XL<br>XXL<br>Templates<br>Name*<br>test | Image* | E File No file chosen |         | Add Nev                 | CO<br>CO<br>Row                                                                             |
| M<br>L<br>XL<br>XXL<br>Templates<br>Name*<br>test | Image* | E File No file chosen |         | C Add New Extra Price 1 | CO<br>CO<br>Row                                                                             |
| M<br>L<br>XL<br>XXL<br>Templates<br>Name*<br>test | Image* | E File No file chosen |         | Add Nev                 | CO<br>CO<br>Row                                                                             |
| M<br>L<br>XL<br>XXL<br>Templates<br>Name*<br>test | Image* | E File No file chosen |         | Add Nev                 | CO<br>CO<br>V Row                                                                           |
| M<br>L<br>XL<br>XXL<br>Γemplates<br>Name*<br>test | Image* | File No file chosen   |         | Add Nev                 | CO<br>CO<br>Row                                                                             |
| M<br>L<br>XL<br>XXL<br>Templates<br>Name*<br>test | Image* | e File No file chosen |         | Add Nev                 | Row                                                                                         |

the patterns or colors.

#### 3. Frontend

If there are products with **Designer** tab enabled in the products list and on the product page there will be a button **"Design Me"** see below:

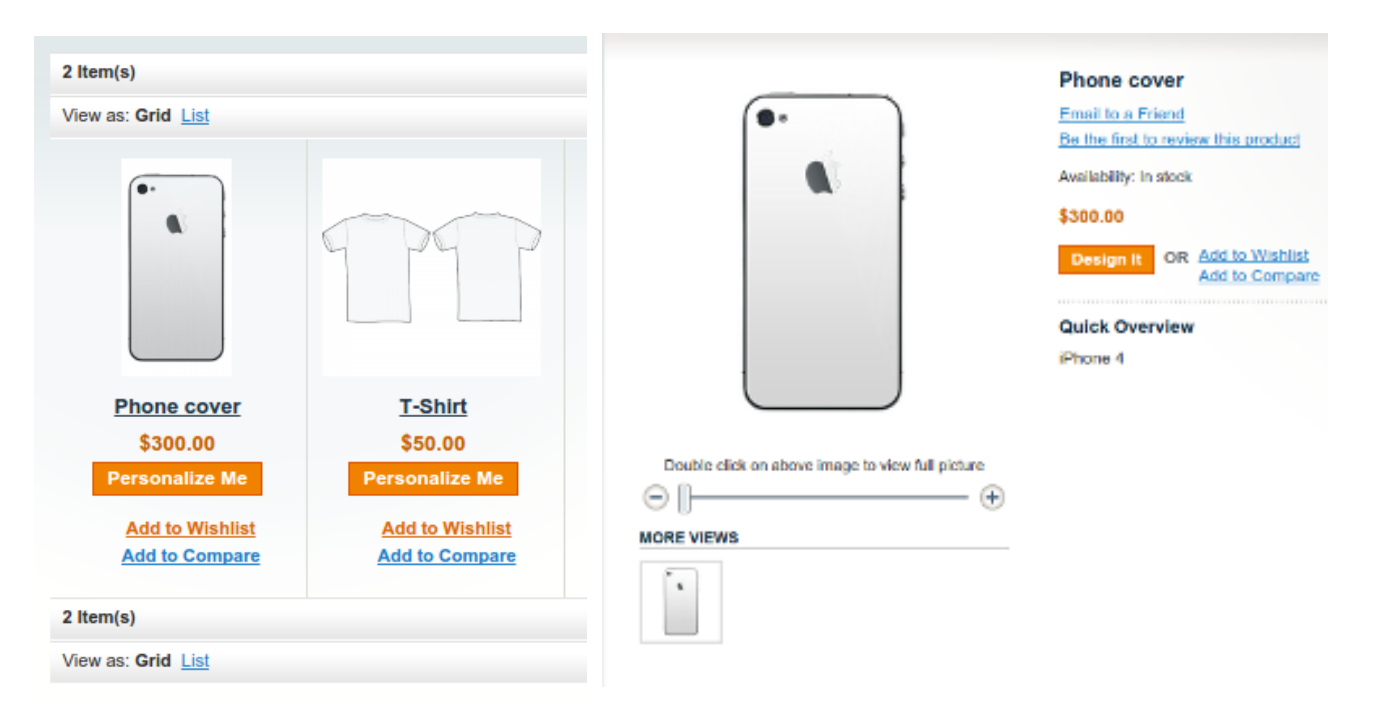

After pressing this button a page with the designer for this product will be opened.

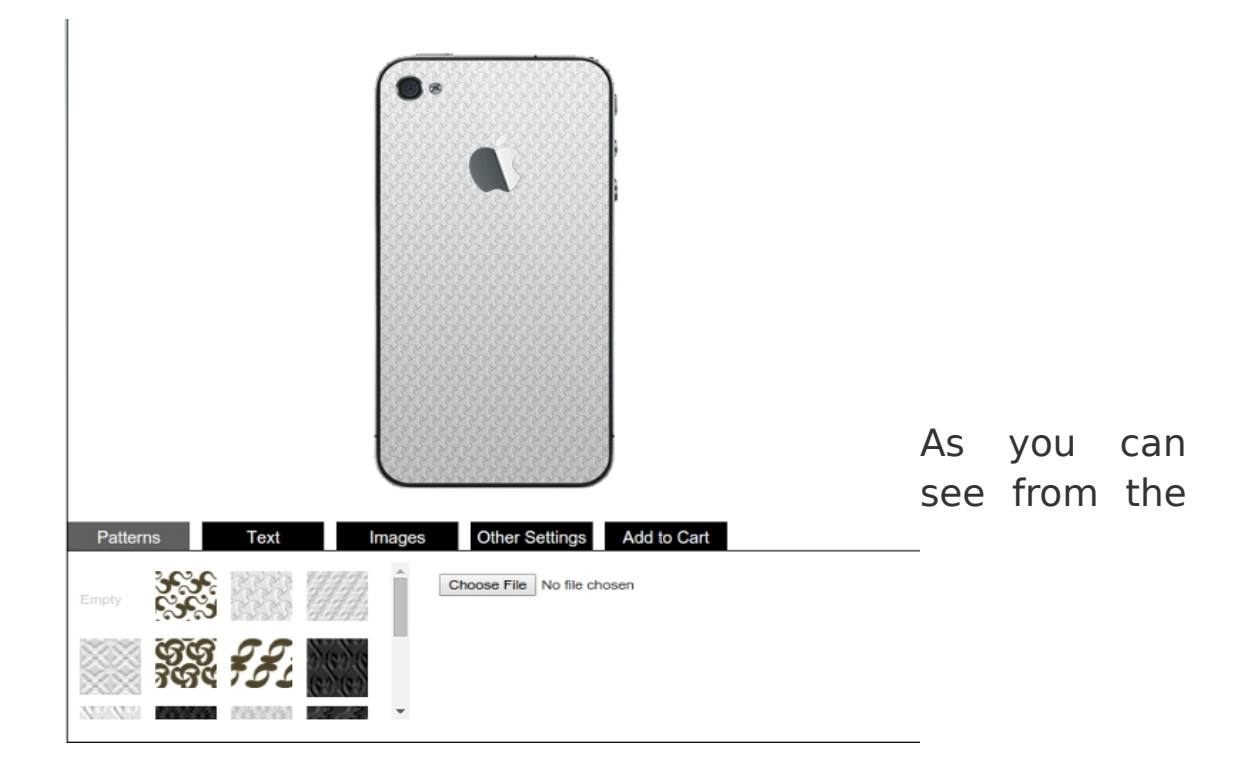

image above the main utilities that will be used to design the product are:

• **Patterns** - these are small images that are used as a background for the product. User can select from the default backgrounds or upload his own background image.

Notice: patterns are always set to the repeat mode so they can fill the whole background.

Also user can drag the background to change its position. To drag the background, just click the mouse on the background and drag it.

 Text - this feature allows users to add texts to the designed product.

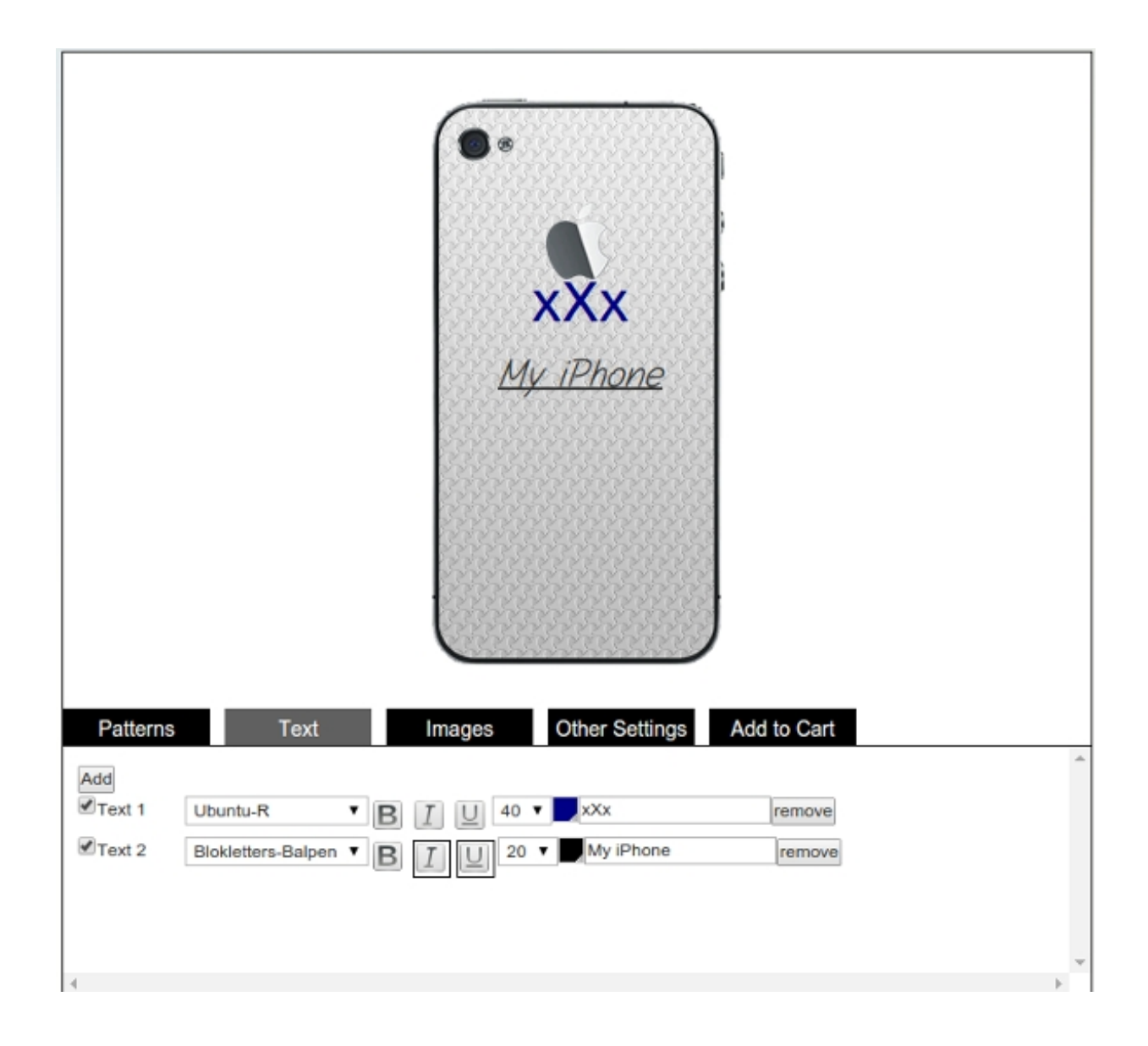

To add a text click the **Add** button and a text will appear on the designed area. User can change the text font, size and color, add bold, italic or underline effects. Also text can be dragged. To remove the text, just click **Remove** button near the text and it will be deleted.

• **Images** – this option allows users to add images to the designed product.

User can add images from the default gallery by clicking the image

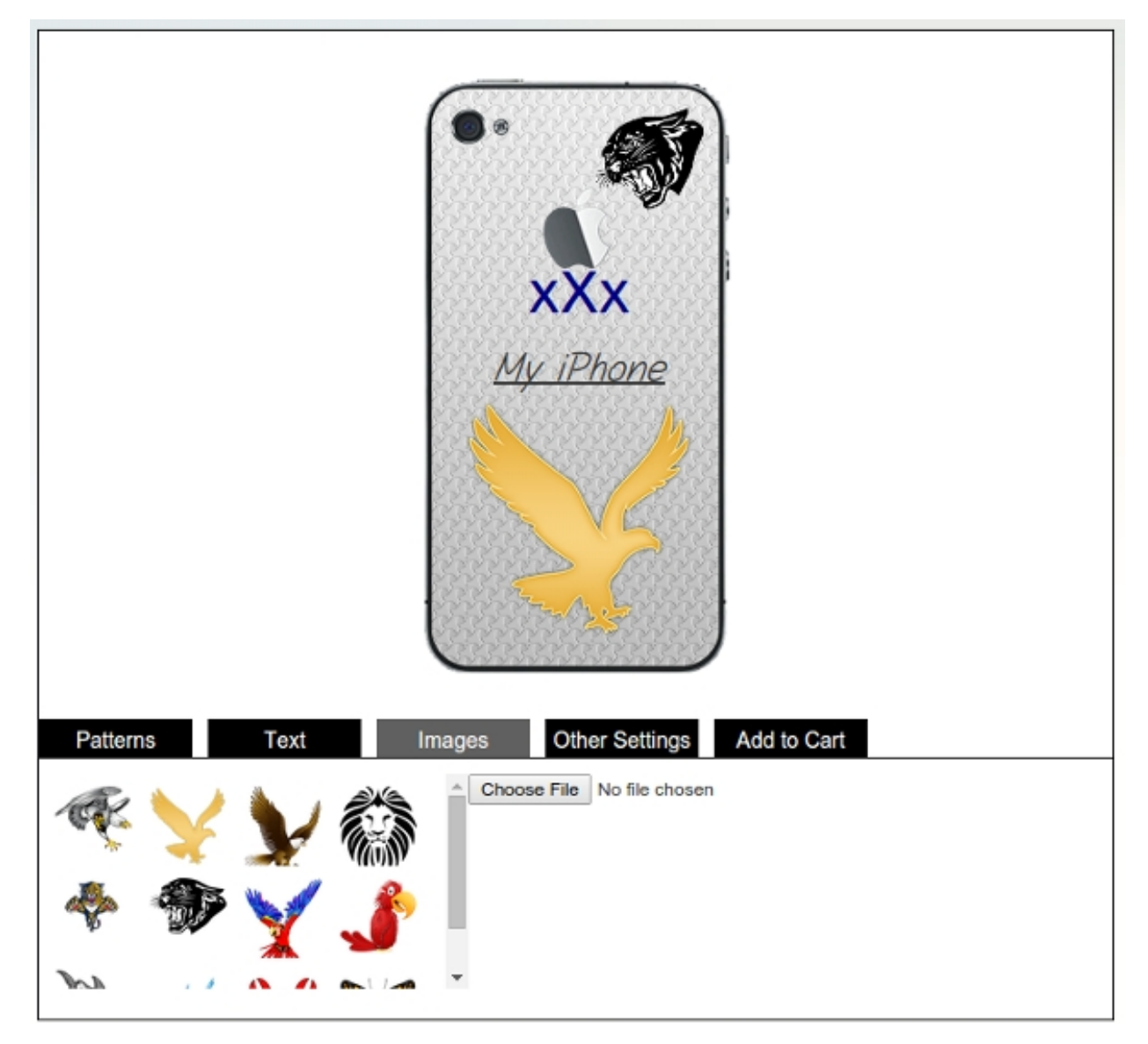

and it will automatically appear in the designed area. Also user can upload his own image and use it to design the product. When the cursor hovers over the image 3 buttons appear to help user adjust this image to the product:

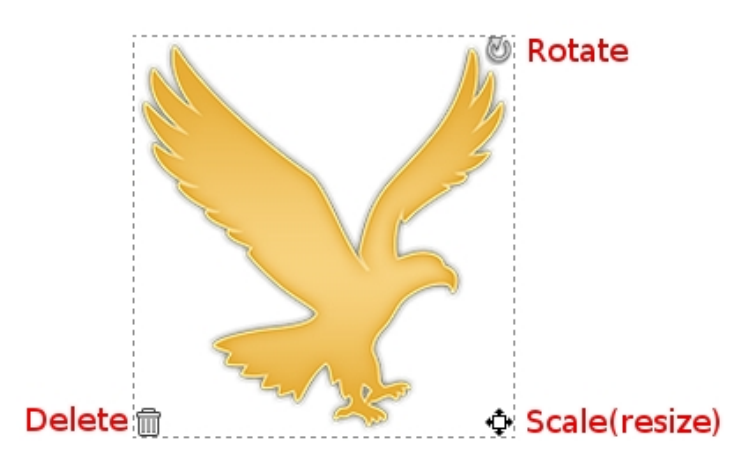

#### As we can

see from the image above user can rotate, scale (resize) and delete the image.

• **Colors** - if colors are added for the product in the backend area, the Colors tab will appear.

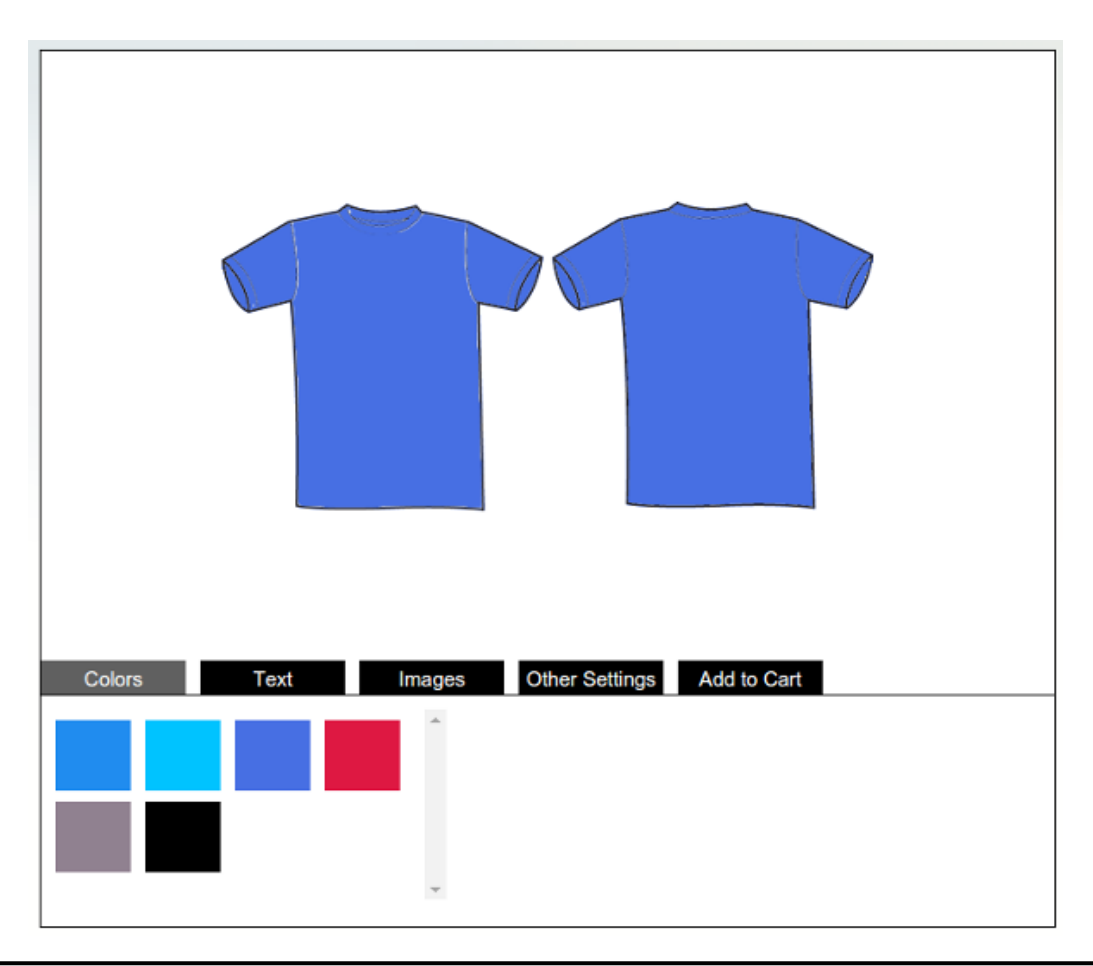

Peexl

Colors tab acts exactly like patterns. By clicking the color user selects which color the product background will be.

• Other Settings - this tab is used to set other additional settings or options. At the moment the only option which can be added to this tab is Size. If Sizes are set for the product from the backend area, they will appear in this tab.

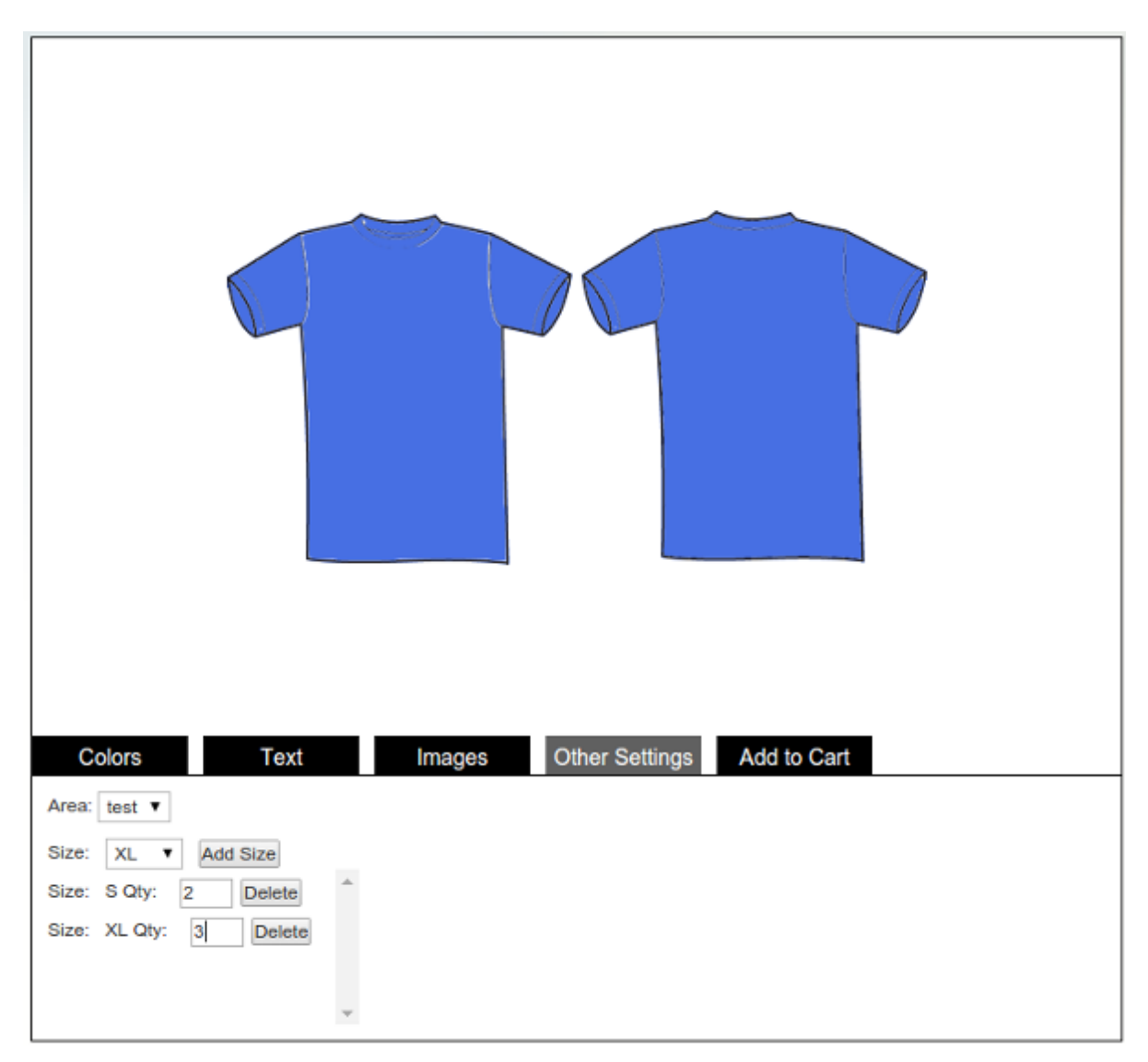

To add size user need Select the size from the list then click the button Add Size. After that a new row with selected size and a field for quantity will appear. In the Quantity field user can insert the needed quantity for this size.

# 3. Cart

After the product design was finished, press **"Add To Cart"** button to add the product to user's cart. If sizes are selected, the product quantity will be summed.

To preview the designed product from the cart click the preview link.

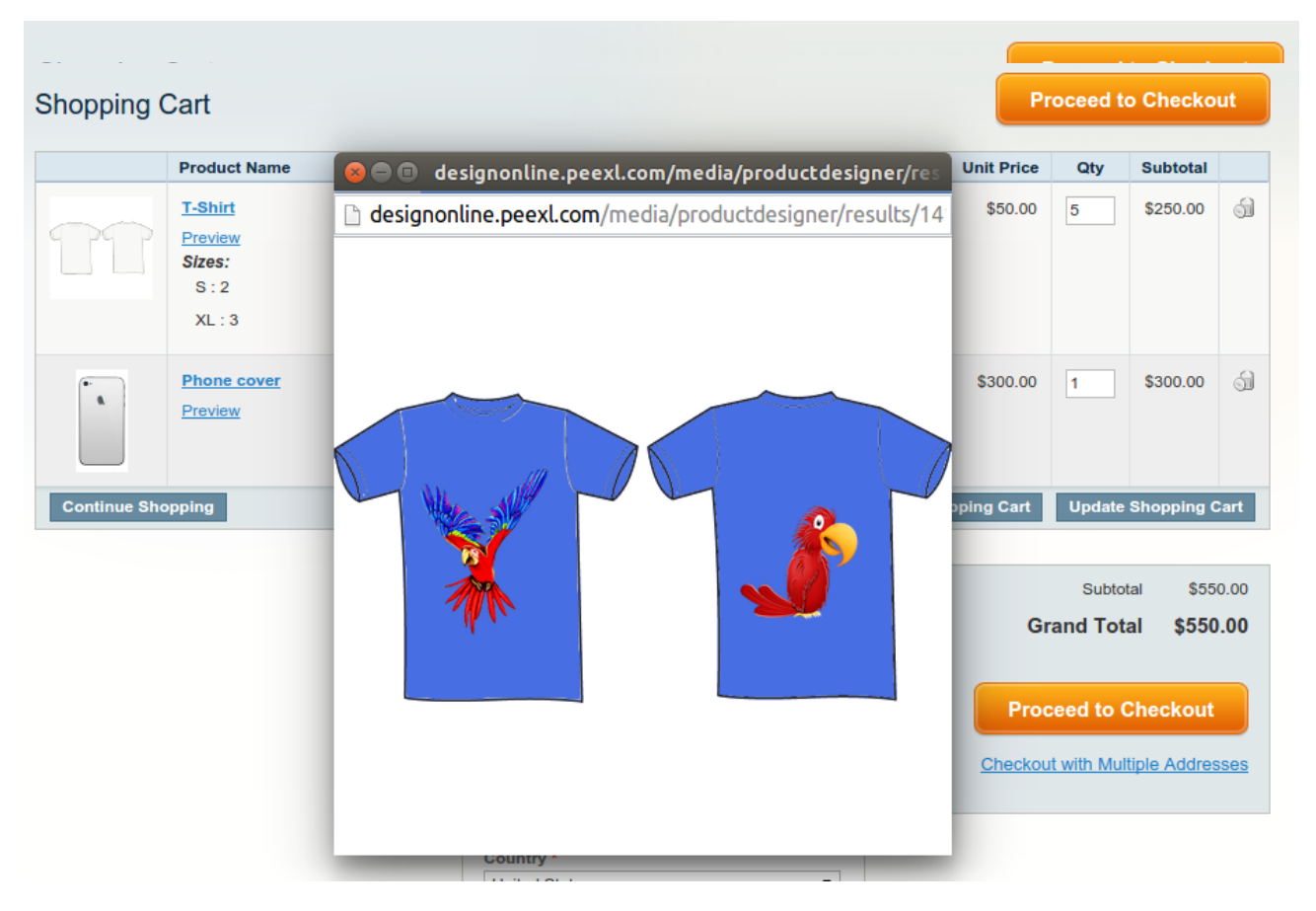

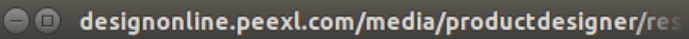

designonline.peexl.com/media/productdesigner/results/14

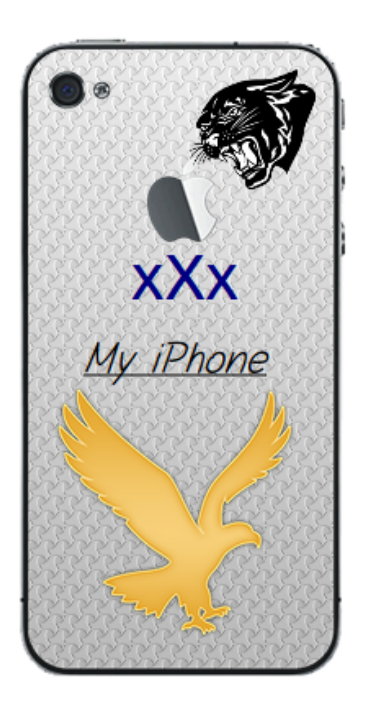

#### 4. Admin orders

When the customer places an order the admin can see the order details including product details if it was designed with Designer (preview designed product, sizes/quantities):

| Items Ordered                                               |             |                       |          |         |   |          |            |             |                        |           |
|-------------------------------------------------------------|-------------|-----------------------|----------|---------|---|----------|------------|-------------|------------------------|-----------|
| Product                                                     | Item Status | <b>Original Price</b> | Price    | Qty     |   | Subtotal | Tax Amount | Tax Percent | <b>Discount Amount</b> | Row Total |
| T-Shirt<br>SKU: t-shirt<br>Sizes:<br>S:2<br>XL:3<br>Preview | Ordered     | \$50.00               | \$50.00  | Ordered | 5 | \$250.00 | \$0.00     | 0%          | \$0.00                 | \$250.00  |
| Phone cover<br>SKU: phone-<br>cover<br>Preview              | Ordered     | \$300.00              | \$300.00 | Ordered | 1 | \$300.00 | \$0.00     | 0%          | \$0.00                 | \$300.00  |

# 5. Support

If you need support related to Peexl extension usage, feel free to contact at support@peexl.com